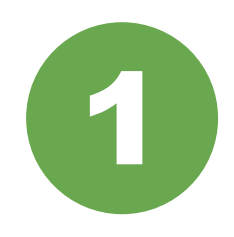

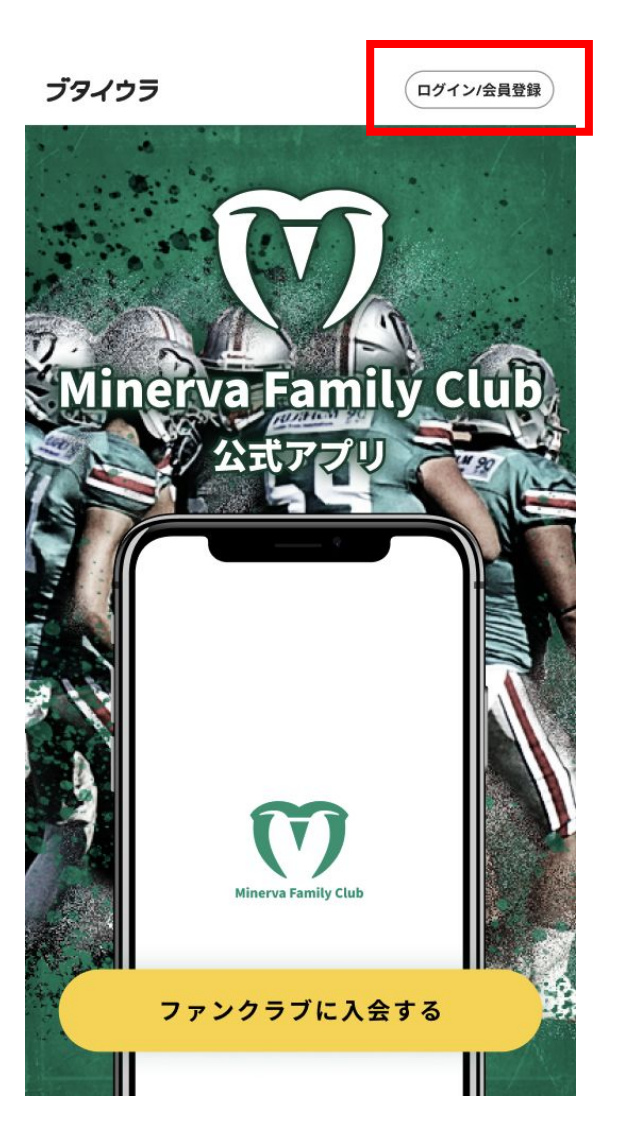

Minerva Family ClubのWebページを 開き、右上の「ログイン/会員登録」ボタ ンを押す

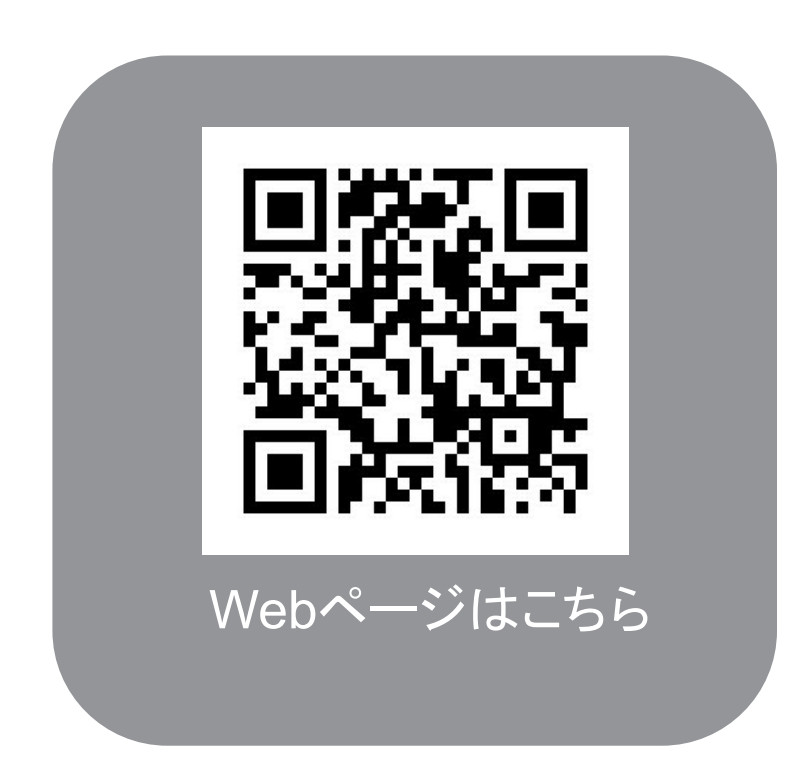

※赤枠部分が ▲マークの方はP4までお進みください

| 2 |  |
|---|--|
|   |  |

| パスワード                                 |  |  |
|---------------------------------------|--|--|
| 半角英数字6文字以上                            |  |  |
| パスワード(確認用)                            |  |  |
| 半角英数字6文字以上                            |  |  |
| ✔ Minerva Family Clubからのお知らせを受け取る     |  |  |
| 登録                                    |  |  |
|                                       |  |  |
| 利用規約 プライバシーポリシー                       |  |  |
| SNSアカウントで登録                           |  |  |
| X (Twitter)                           |  |  |
| すでにアカウントをお持ちですか?<br><mark>ログイン</mark> |  |  |

## 下へスクロールし すでにアカウントをお持ちですか?「ロ グイン」を押す

| 3 | ブタイウラ                                  |  |
|---|----------------------------------------|--|
|   | ログイン                                   |  |
|   | メールアドレス<br>パスワード                       |  |
|   | ログイン                                   |  |
|   | パスワードを忘れた方はこちら<br>メールが届かない方はこちら<br>または |  |
|   | Twitterでログイン                           |  |

無料会員入会時に入力したメールア ドレスとパスワードを入力し、「ログイ ン」を押す

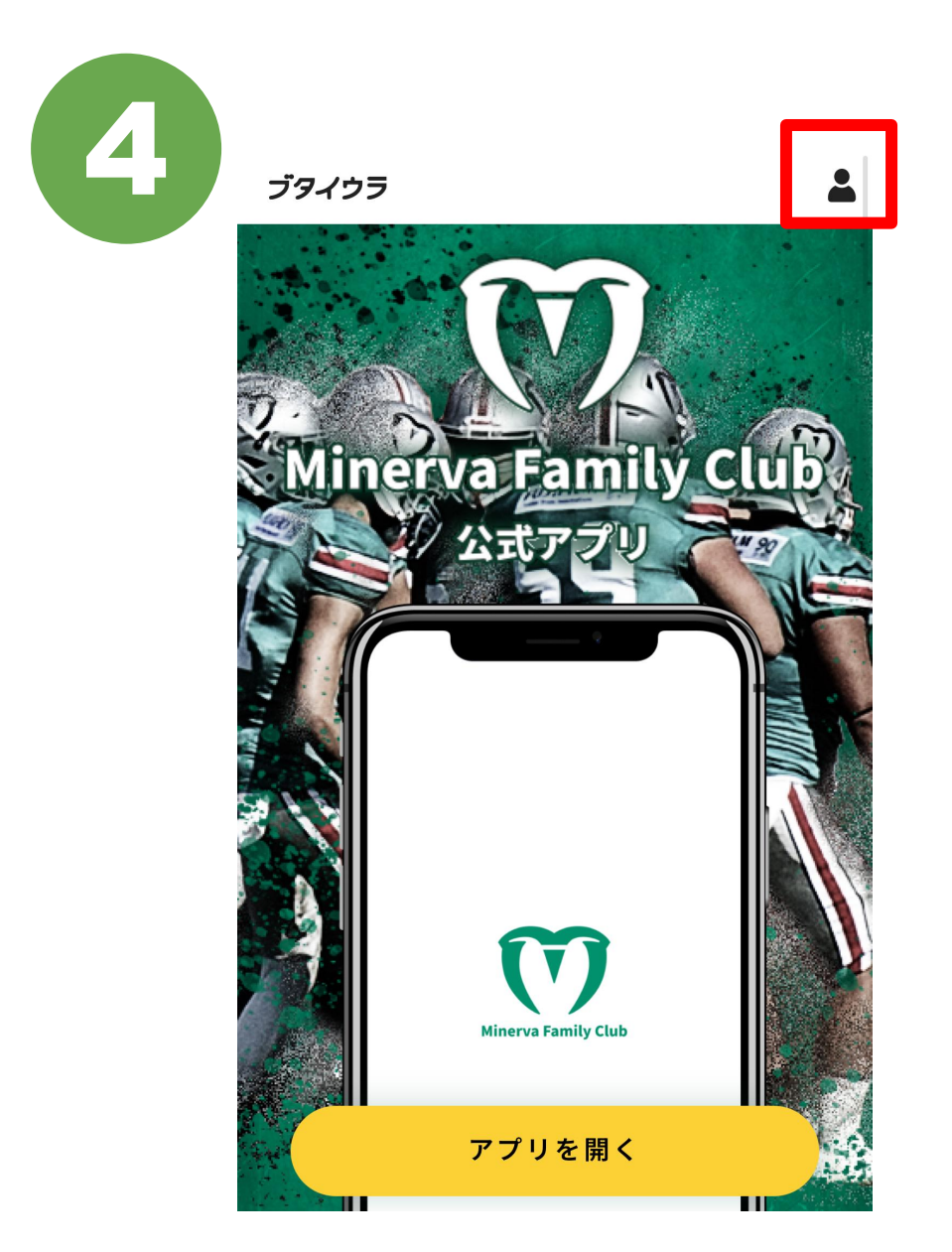

# 右上の人マークを押す

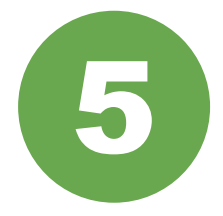

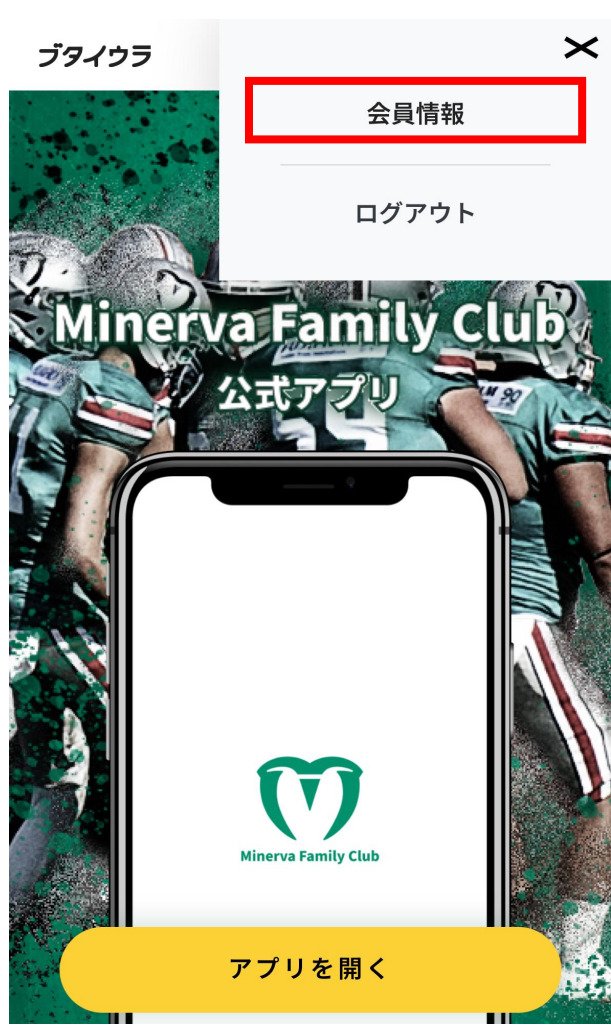

「会員情報」のタップをお願いいたします。

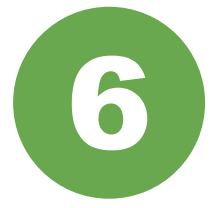

| ブタイウラ                   |        |
|-------------------------|--------|
|                         |        |
| 会員情報                    |        |
| メールアドレス                 |        |
| >                       | ,<br>( |
| クレジットカード                |        |
| >                       |        |
| 入会中コミュニティ               | 1      |
| Minerva Family Club     | L      |
|                         |        |
|                         |        |
| 資金決済法に基づく表示 利用規約 特定商取引法 |        |
| プライバシーポリシー 運営会社 お問い合わせ  |        |

#### 入会中コミュニティが「Minerva Family Club」であることを確認してください。

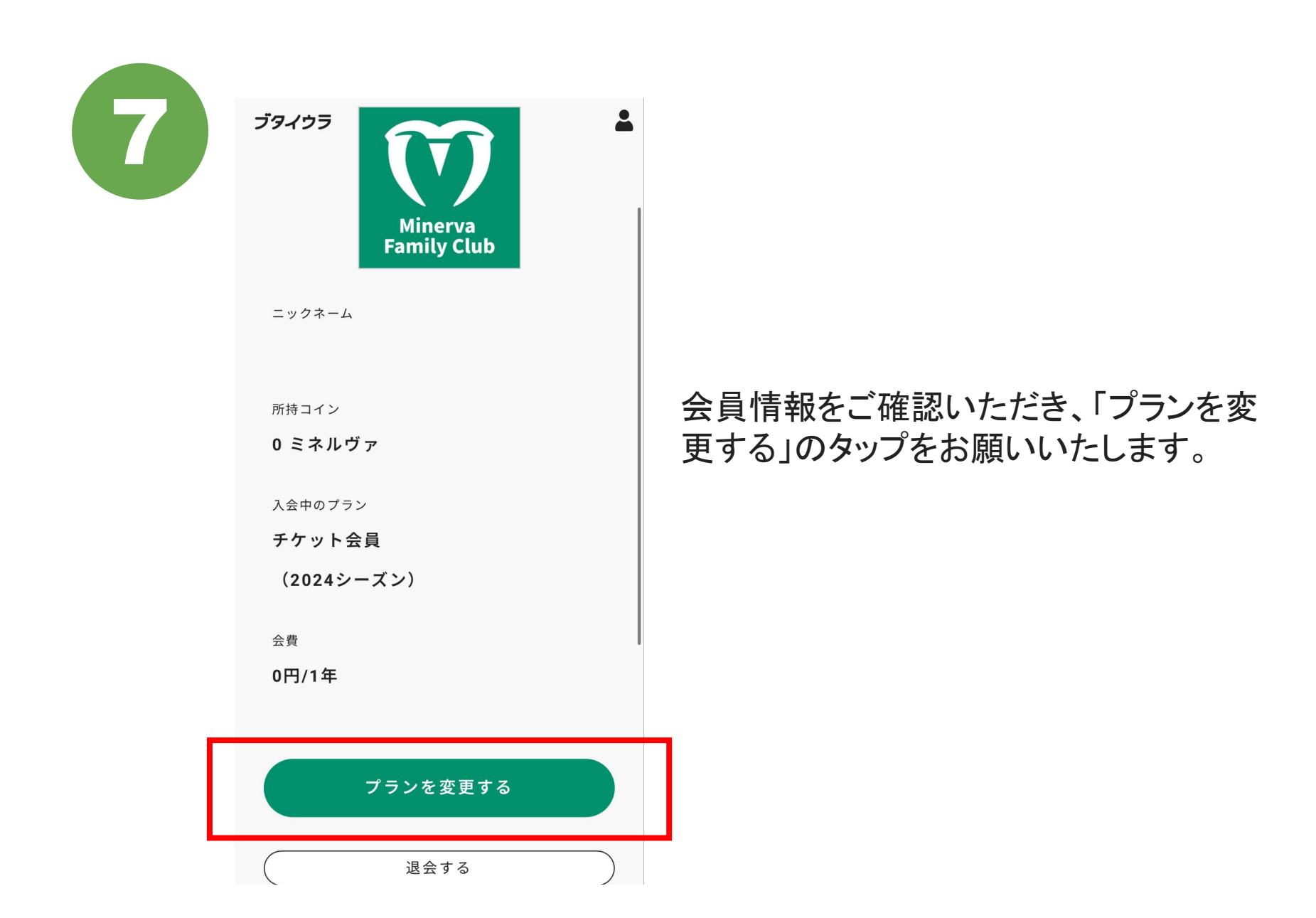

| ブタイウラ                                          | <b>.</b>  |
|------------------------------------------------|-----------|
| プラン変更                                          |           |
| プランを選択してください                                   |           |
| ○ プラチナ会員                                       | 55,000円/年 |
| ○ ゴールド会員                                       | 33,000円/年 |
| ○ グリーン会員                                       | 11,000円/年 |
| ○ ライト会員                                        | 3,300円/年  |
| ○ チケット会員                                       | 0円/年      |
| クレジットカード                                       | ٤         |
| <b>Visa ****-****-***-4242</b><br>有効期限 01/2025 | >         |
| プラン変更確認画面へ                                     |           |

## 変更したいプランを選択してください。

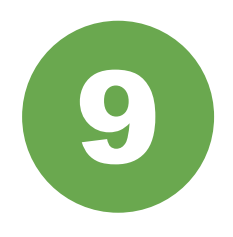

| ブタイウラ                                      | <b>*</b>  |
|--------------------------------------------|-----------|
| プラン変更                                      | I         |
| <sup>現在ご利用のプラン</sup><br><b>チ ケ ッ ト 会 員</b> | 0円/年      |
| 〜<br><sup>変更するプラン</sup><br>プ <b>ラチナ会員</b>  | 55,000円/年 |
| 適用日 2024.06.17                             |           |

#### 注意事項

※決済完了後に新プランへ変更されます。
※現プランとの差額をご請求する形になります。
※プランの変更に伴い、一部過去のコンテンツが
閲覧いただけなくなることがございますので、ご
了承ください。

変更する

#### 変更するプランを確認していただき、 問題なければ、「変更する」をタップしてく ださい。

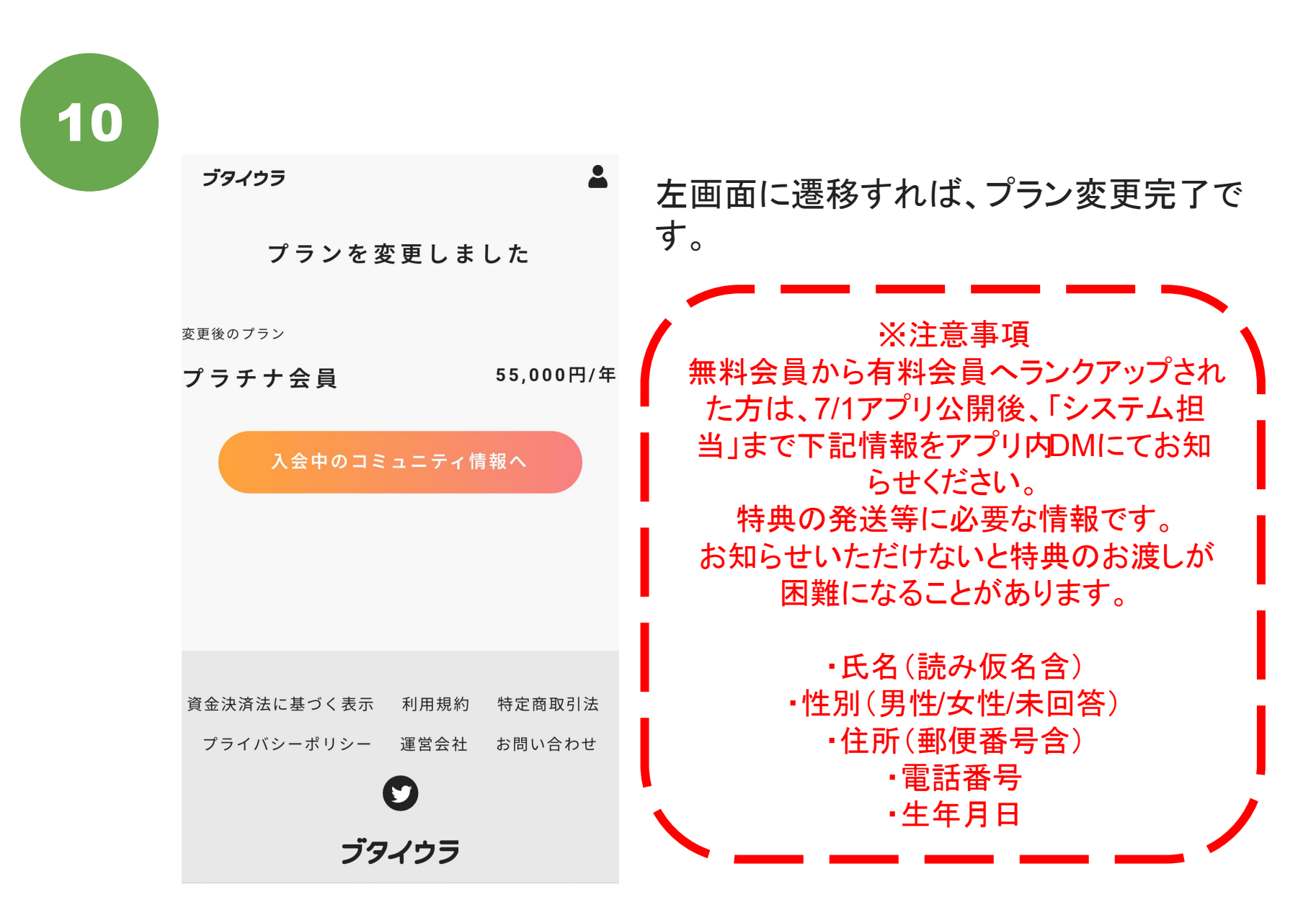